# PowerPoint Template – Usage Instructions

#### Table of Contents

- Introduction
- Creating a New Presentation
- Classification Identification
- Opening & Closing Slides
- Fonts & Colors
- Copy & Paste Charts
- Using and Formatting Tables
  - Manually Enter Data
  - Copy & Paste Data
  - Re-Apply Blue Border to Tables
  - Size and Position of Tables
- Using and Formatting Charts
- Converting between Legacy (4:3) and Widescreen (16:9) Format
- PG&E Icons

### Introduction

Why This is Important

#### Introduction to (company) Theme

The following pages explain the formatting and design elements (aka 'Look & Feel') of the new PowerPoint Theme. This will enable you to develop presentations with formatting that is consistent with the new (Company) standards.

These instructions are intended to be used in conjunction with the '*PowerPoint*' *Theme.thmx*' and '*Samples and Appendix Slides.pptx*' files, which includes the samples referenced in this deck.

The steps outlined here are required to maintain the Look & Feel of all PowerPoint presentations for the organization. The extra effort will ensure professional and consistent deliverables throughout the organization.

## **Creating a New Presentation**

#### **Creating a New Presentation**

To create a new presentation with the '*PowerPoint Theme\_2017.thmx*' file (once it has been saved to a location on your system) double-click on the file. This will open a new, unnamed presentation, and will automatically create the cover page.

To add pages, click on the 'New Slide' button. This will add one page, in the default 'Main Content" layout.

Or, if you prefer a different layout, click the down-arrow at the bottom of the 'New Slide' button, and select the desired layout.

(You can also change the layout of any page, at any time, by selecting it from the 'Layout' drop-down, just to the right of the 'New Slide' button.)

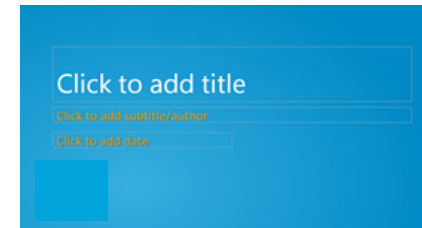

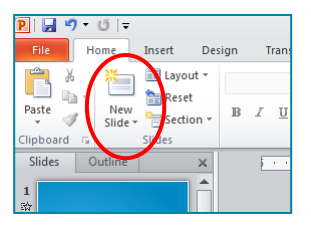

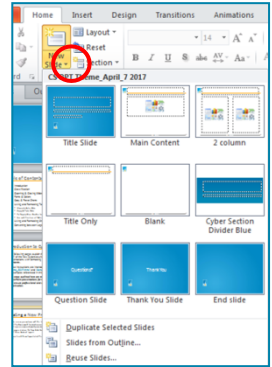

## **Classification Identification**

#### **Classification Identification in Footer**

Change footer if necessary to indicate appropriate classification of information:

Public, Internal, Confidential, Restricted

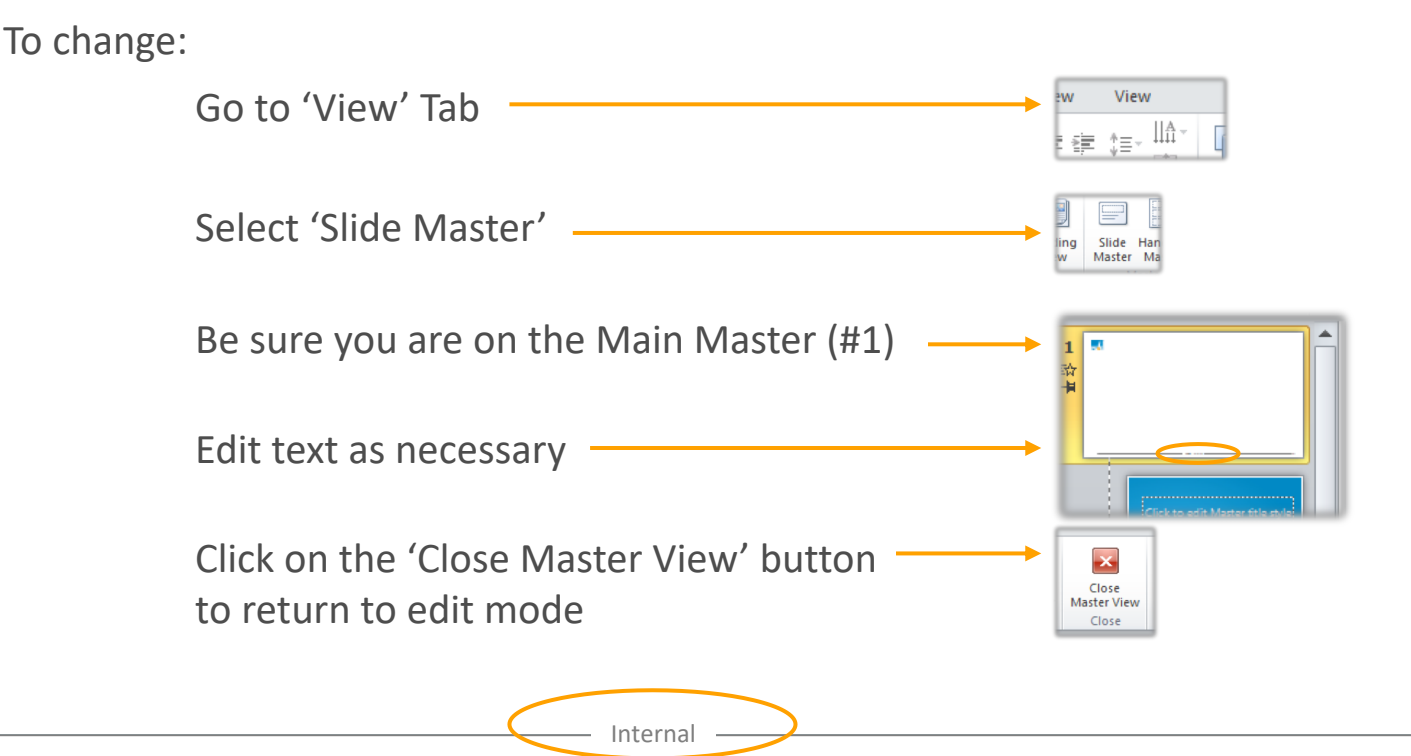

## **Opening & Closing Slides**

#### **Opening and Closing Slides**

The *PowerPoint Theme.thmx'* includes a bluebackground opening slide (which gets created automatically as the first page when you double-click on the *theme* file to start a new presentation).

The *theme* file also includes a plain blue closing slide. You should add this slide as the final slide in your presentations.

*Note: Please be environmentally conscious* 

- Don't print unless necessary
- When printing, specify pages / page range to avoid printing blank end-pages and other content-free pages
- Print in b/w if color is not required

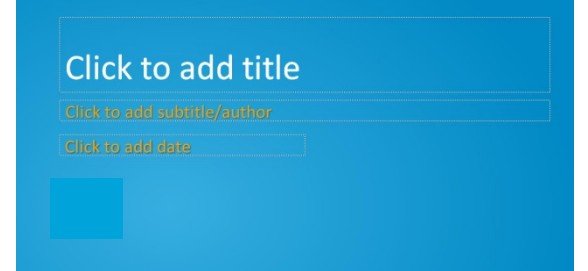

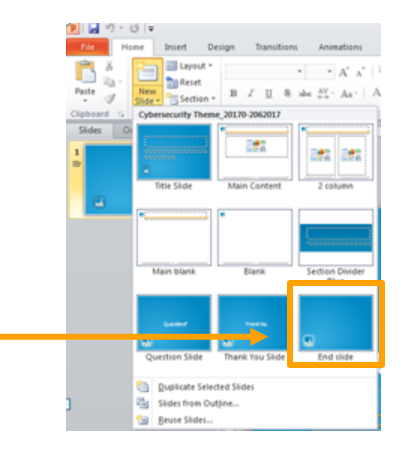

## Fonts & Colors

#### Fonts - Slide Titles and Body Text

#### Slide Titles

Calibri 32 Point (Limit to One Line)

#### Body text

- Calibri
- The first line of body text is non-bulleted
- Indented text has square bullets
  - Sub-bullet font size decreases by two sizes with each indent
    - Color is dark gray (80%), found in the Colors palette

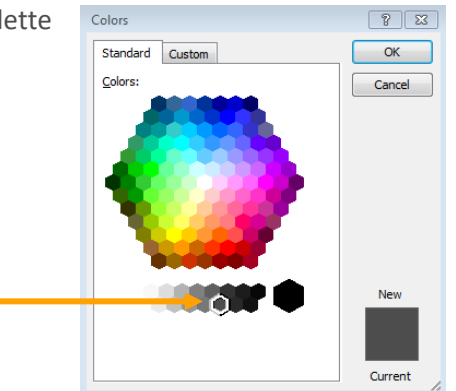

Capitalize first letter
of words longer than
2-3 characters ('to',
'and', etc. need not
be capitalized)
Use ampersand ('&')
where you can

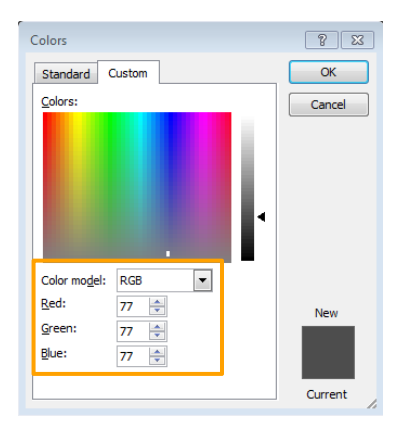

First line – no bullet (default 26 pt.)

- First indent (24 pt.)
  - Second (22 pt.)
    - Third (20 pt.)
      - Fourth (18 pt.)

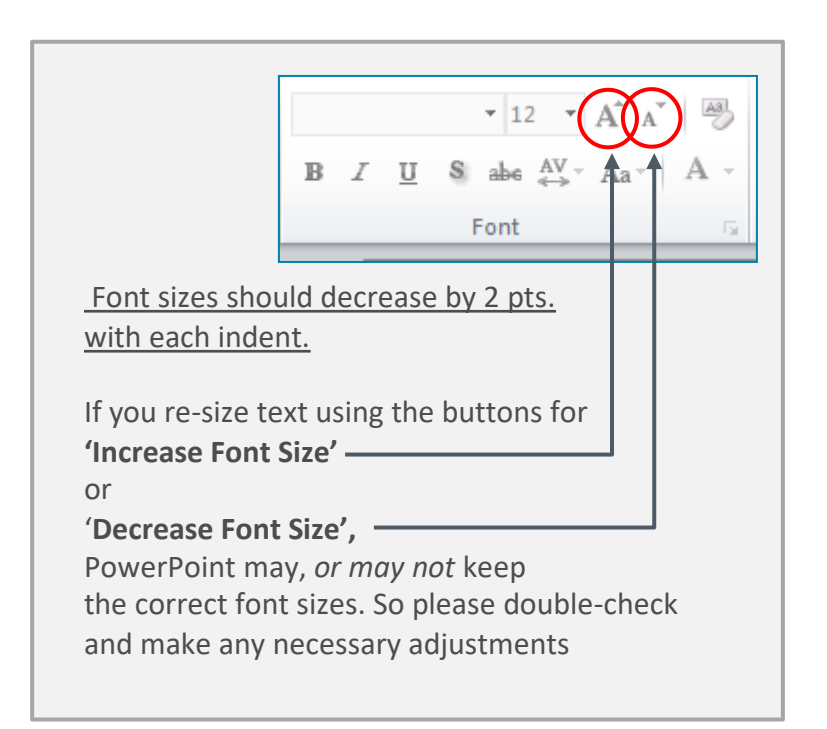

#### **Body Text**

To create properly formatted body text, select a layout (from the *New Slide* or *Layout* dropdown) that includes body text elements ("Main Content" or "2 Column" layout). These elements use this format by default.

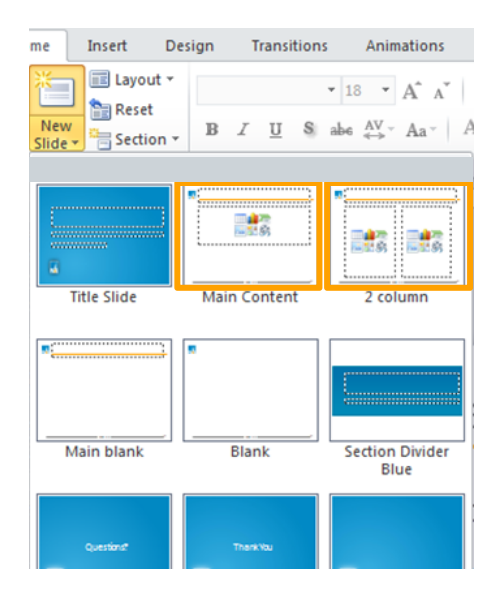

#### **Colors for Tables**

Use the "Ice Blue" family of colors, which is part of the *Presentation color scheme* which is embedded into the *PowerPoint Theme.thmx* 

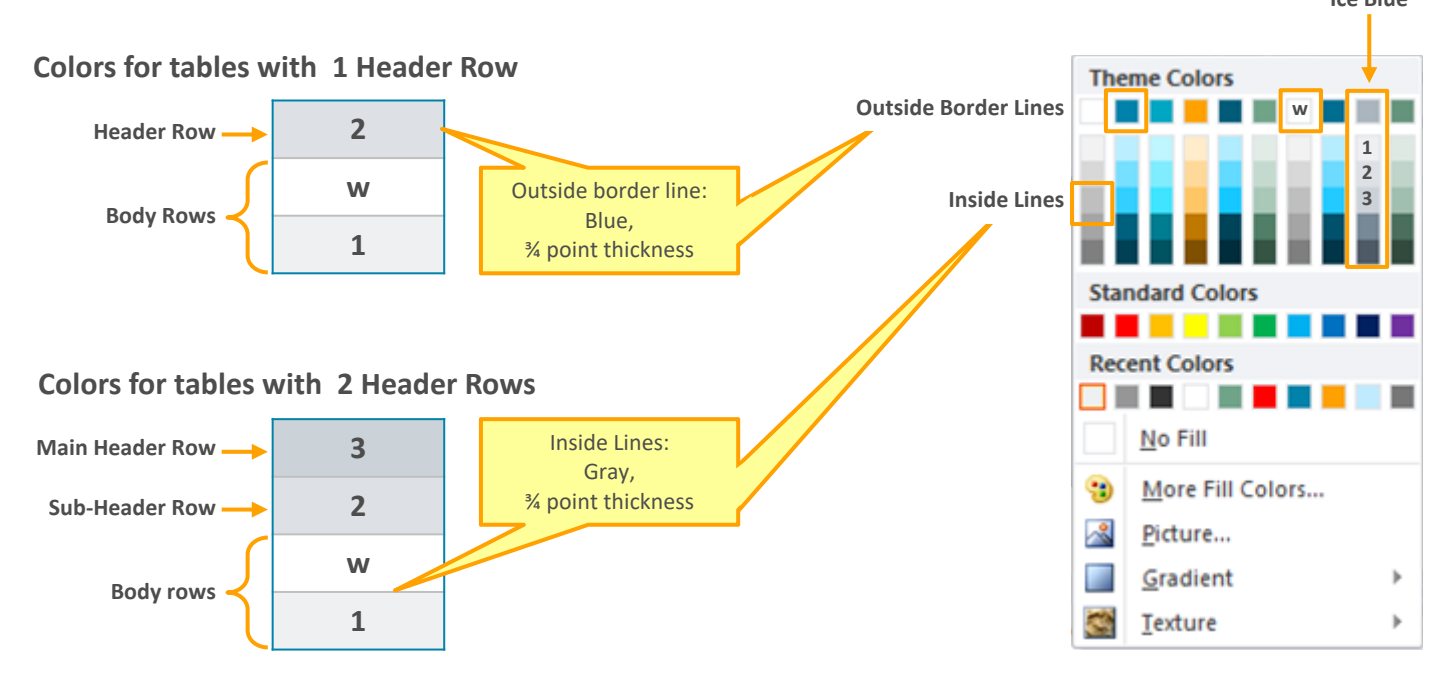

#### **RGB Color Values (continued)**

All 4 BRAG colors are available in the color palette under *Theme Colors* and *Standard Colors*  Click on the *Custom* tab to enter RGB values for colors

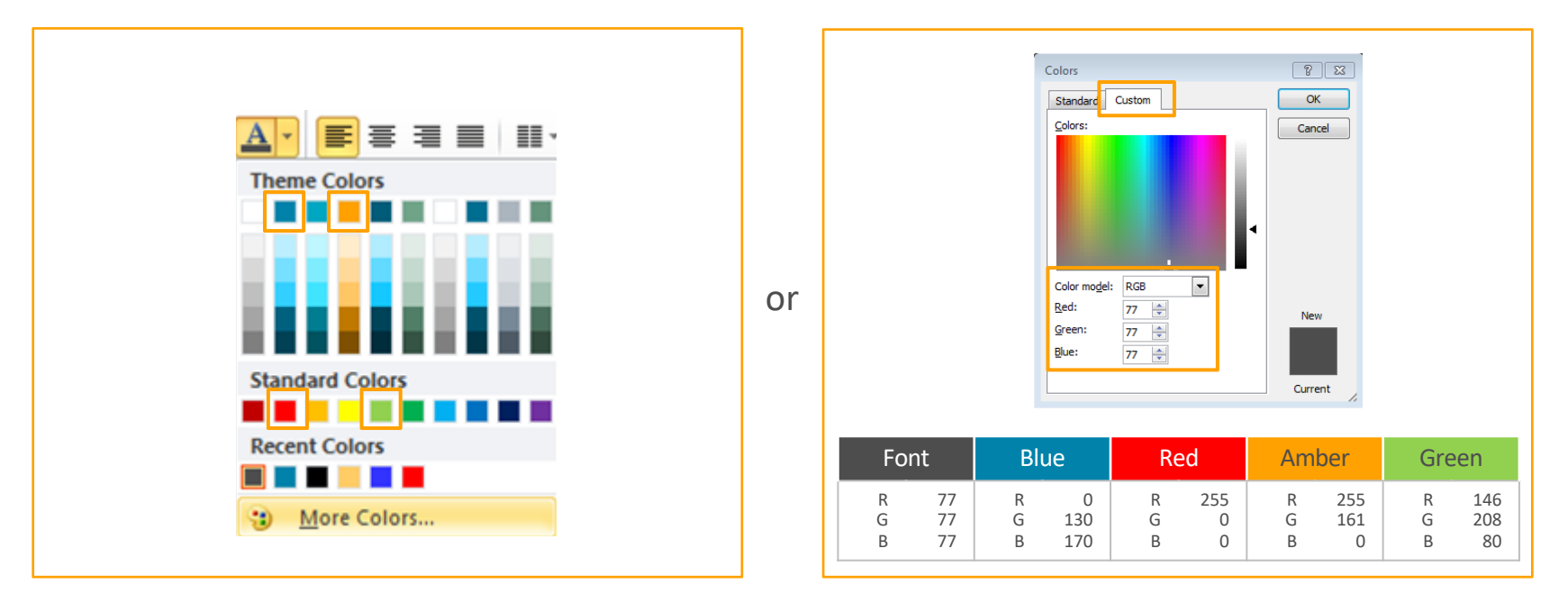

## Formatting Tables

Note: All tables in the Samples and Appendix Slides.pptx presentation have sample data in them

There are two general methods for using tables from the 'Samples and Appendix Slides.pptx' deck:

- 1. Manually Enter Data (Simple)
  - 1) Copy & paste a table into your working document
  - 2) Manually change the data
- 2. Copy & Paste Data (Complex)
  - 1) Copy & paste a table into your working document
  - 2) Copy & paste data from an existing source document to replace sample data

#### Tables: Method 1 (Manually Enter Data)

This method is fairly straight forward:

- 1. From the *Sample Tables* section of the *Samples and Appendix Slides.pptx*, choose the table that meets your needs
- 2. Copy table and paste it into your working presentation
- 3. Add or remove rows and columns as required
  - Note: Be sure to apply the correct fill color to all new lines and/or columns that you add, as well as making sure the table is outlined in blue (see 'Colors for Tables and Charts' and the 'Re-Apply Blue Border to Tables' section, elsewhere in this deck).
- 4. Manually enter new data to replace existing data
  - Be sure to use correct font, font size, color, etc.

#### Tables: Method 2 (Copy & Paste Data)

The instructions on these pages describe how to copy & paste data from an existing source (such as an Excel spreadsheet) into a sample table, and make the necessary adjustments to ensure that your tables have the appropriate style – *Look & Feel* - throughout your presentation.

Choose the table that meets your needs from the *Sample Tables* section of the *Samples and Appendix Slides.pptx*. Copy & paste it into your working presentation.

Select and copy the source data (other table or Excel spreadsheet)

| Example     |       |  |  |
|-------------|-------|--|--|
| Title       | Title |  |  |
| Text        | 25    |  |  |
| Text        | 30    |  |  |
| Text        | 35    |  |  |
| Text        | 40    |  |  |
| Text        | 45    |  |  |
| Text        | 50    |  |  |
| Text        | 55    |  |  |
| Text        | 60    |  |  |
| Grand Total | 340   |  |  |

| Example |             |             |   |  |  |  |  |
|---------|-------------|-------------|---|--|--|--|--|
|         | J22 • (* f* |             |   |  |  |  |  |
|         | A           | В           | ( |  |  |  |  |
| 1       | Month       | # of Emails |   |  |  |  |  |
| 2       | January     | 3,339       |   |  |  |  |  |
| 3       | February    | 4,749       |   |  |  |  |  |
| 4       | March       | 3,225       |   |  |  |  |  |
| 5       | April       | 3,369       |   |  |  |  |  |
| 6       | May         | 4,390       |   |  |  |  |  |
| 7       | June        | 3,389       |   |  |  |  |  |
| 8       | July        | 3,407       |   |  |  |  |  |
| 9       | August      | 3,425       |   |  |  |  |  |
| 10      | September   | 3,132       |   |  |  |  |  |
| 11      | Grand Total | 32,425      |   |  |  |  |  |
| 12      |             |             |   |  |  |  |  |

#### Tables: Method 2 (Copy & Paste Data)(cont.)

Important: In your working presentation, before pasting data, modify the number of rows and columns of the newly-pasted table, to match the number of rows and columns in the source data. PowerPoint will not automatically create additional rows and/or columns to accommodate pasted data – any pasted data that does not fit into the current table will not be copied – it will be lost.

Note: if you remove rows or columns, be sure to see the 'Re-Apply Blue Border to Tables' section elsewhere in this deck

In the destination table, place your cursor in the top left cell, rightclick, and from Paste Options, select "<u>Use Destination Styles</u>". This will paste the data into the table, and will retain *some* table formatting attributes, such as row colors, but it **will probably not retain attributes such as font, font color, alignment, and others**.

Example

|                    |   | м         |
|--------------------|---|-----------|
|                    |   | Month     |
| When source        | L | January   |
| data is pasted,    |   | February  |
| table formatting   |   | March     |
| will be retained,  | ſ | April     |
| but fonts, font    |   | May       |
| colors, etc., will |   | June      |
| need to be         |   | July      |
| modified           |   | August    |
|                    | • | September |
|                    |   |           |

| Month       | # of Emails |
|-------------|-------------|
| January     | 3,339       |
| February    | 4,749       |
| March       | 3,225       |
| April       | 3,369       |
| May         | 4,390       |
| June        | 3,389       |
| July        | 3,407       |
| August      | 3,425       |
| September   | 3,132       |
| Grand Total |             |

Manually change all attributes such as font, font color, font size, alignment, cell padding, etc., to make the chart conform to the required style.

Note: You may be able to save some formatting time and effort if you can change the formatting of your source document to match the destination formatting – if you modify your source document with the correct font, font size, color, etc., before the Copy & Paste operation, those attributes should then be retained when pasted into the new table, limiting the amount of re-formatting necessary in the destination table.

| Example     |             |   |           |             |
|-------------|-------------|---|-----------|-------------|
| Month       | # of Emails |   | When co   | ompleted,   |
| January     | 3,339       |   | table sh  | ould look   |
| February    | 4,749       |   | like sour | ce table    |
| March       | 3,225       |   | (fonts, r | ow colors,  |
| April       | 3,369       |   | blue out  | line, etc.) |
| May         | 4,309       | - |           |             |
| June        | 3,389       |   |           |             |
| July        | 3,407       |   |           |             |
| August      | 3,425       |   |           |             |
| September   | 3,132       |   |           |             |
| Grand Total | 32,344      |   |           |             |

## **Re-Apply Blue Border to Tables**

#### **Re-Apply Blue Border to Tables**

#### **Re-apply the blue border**

(This is a high-level overview, details are on the following pages)

If you remove rows or columns, and have to re-apply the blue border:

- 1. Click on edge of table to select the entire table (be sure you've selected the entire table, not just a cell within it)
- 2. With the table selected, go to the "Table Tools" in the ribbon, and click on the 'Design" tab
- 3. Make these settings:
  - 1) Set border style as solid
  - 2) Set Pen Weight to 3/4 pt
  - 3) Set "Pen Color" to "Turquoise, Text 1"

With parameters set, and table selected:

- 1) Click on the 'Borders' selection drop-down arrow
- 2) Choose "Outside Borders" to apply the settings to the outside border of the table

#### Re-Apply Blue Border to Tables (Details)

| Title   |         |         |  |  |
|---------|---------|---------|--|--|
| content | content | content |  |  |
| content | content | content |  |  |
| content | content | content |  |  |
| content | content | content |  |  |
| content | content | content |  |  |
| content | content | content |  |  |
| content | content | content |  |  |
| content | content | content |  |  |

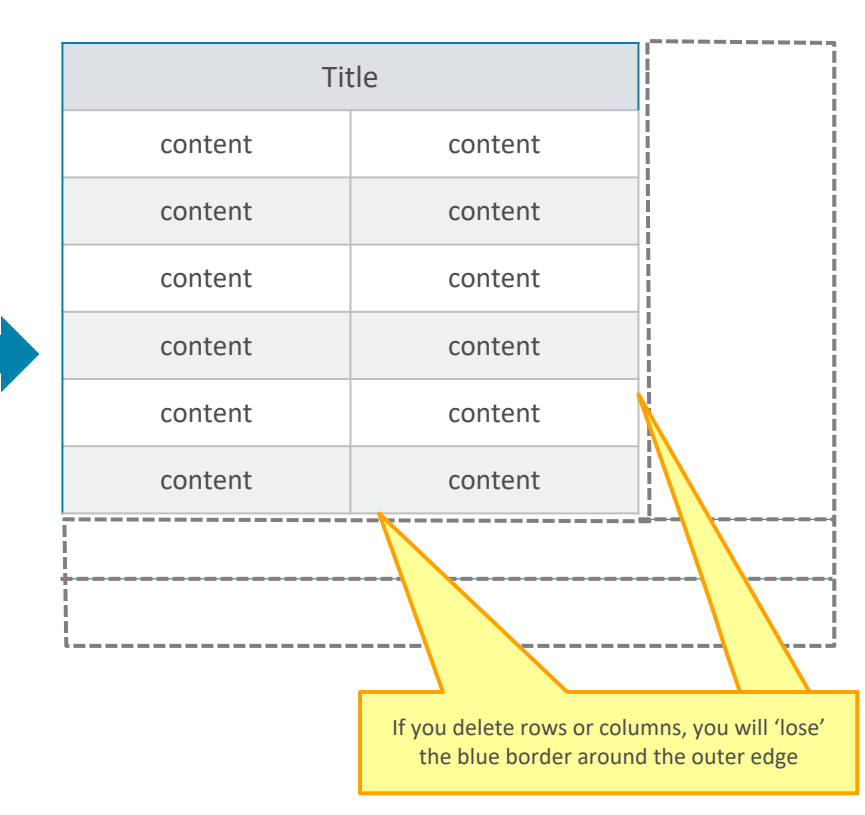

### Re-Apply Blue Border to Tables (Detail) (cont.)

 Click on edge of table to select the entire table (you will see a thick selection border around the table) (Be sure you've selected the entire table, not just a cell within it)

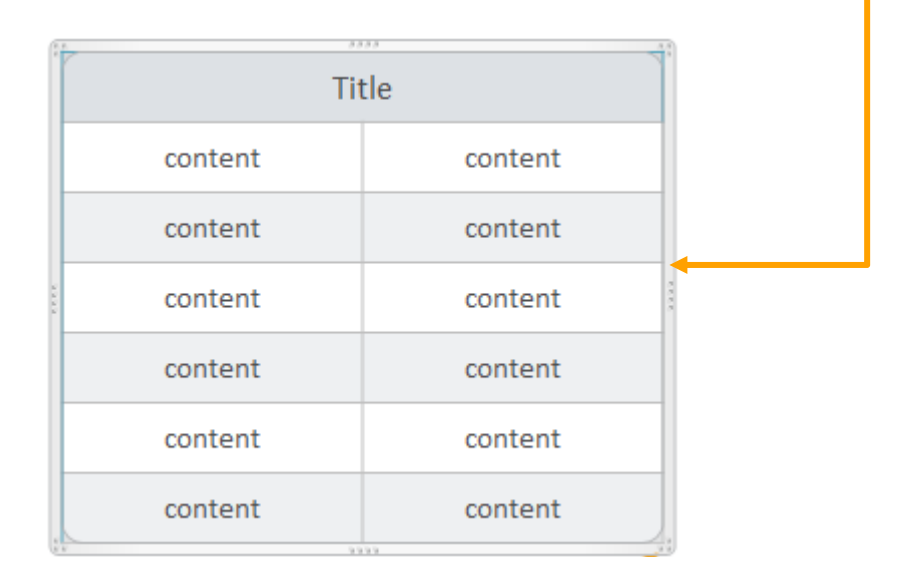

#### Set Table Border Parameters

- 1. With the table selected, go to the "Table Tools" in the ribbon, and click on the 'Design" tab.
- 2. Make these settings:
  - 1. Set border style as solid
  - 2. Click on Pen Weight and set to <sup>3</sup>/<sub>4</sub> pt
  - Click on "Pen Color", and select "Turquoise, Text 1" as the color (You will notice that this is the same 'blue' color that we are using in our BRAG status colors)

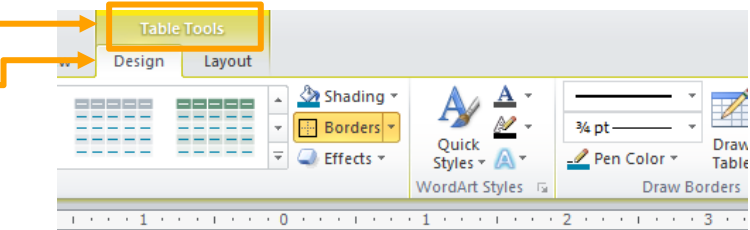

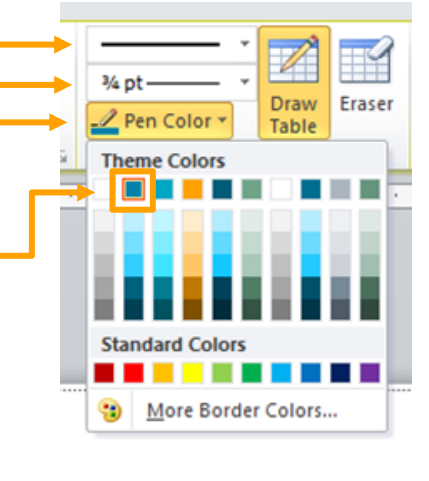

With parameters set, and table selected:

- 1. Click on the 'Borders' selection drop-down arrow,
- Choose "Outside Borders", to apply the settings to the outside border of the table

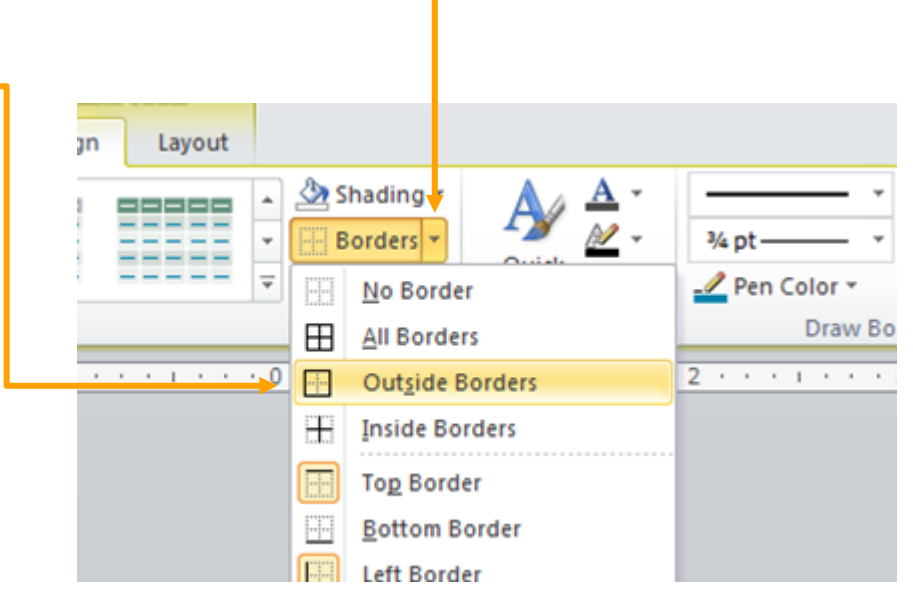

Your table border should look like this:

| Title   |         |  |  |  |
|---------|---------|--|--|--|
| content | content |  |  |  |
| content | content |  |  |  |
| content | content |  |  |  |
| content | content |  |  |  |
| content | content |  |  |  |
| content | content |  |  |  |

## Size and Position of Tables

#### Size and Position for Full-Width Tables

|     | See next pa<br>of a | ge for details on size and posit<br>full-size table like this one | tion    |         |         |         |
|-----|---------------------|-------------------------------------------------------------------|---------|---------|---------|---------|
|     |                     |                                                                   | Tit     | tle     |         |         |
| con | tent                | content                                                           | content | content | content | content |
| con | tent                | content                                                           | ntent   | content | content | content |
| con | tent                | content                                                           | cont    | content | content | content |
| con | tent                | content                                                           | content | content | content | content |
| con | tent                | content                                                           | content | content | content | content |
| con | tent                | content                                                           | content | content | content | content |
| con | tent                | content                                                           | content | content | content | content |
| con | tent                | content                                                           | content | content | content | content |

#### Set Size and Position

 Click on the table to select it (you will see a thick gray outline, indicating that the table is selected)

| content | content |
|---------|---------|
| content | content |
| content | content |
| content | content |
| content | content |

2. Click on the 'Layout" tab under "Table Tools"

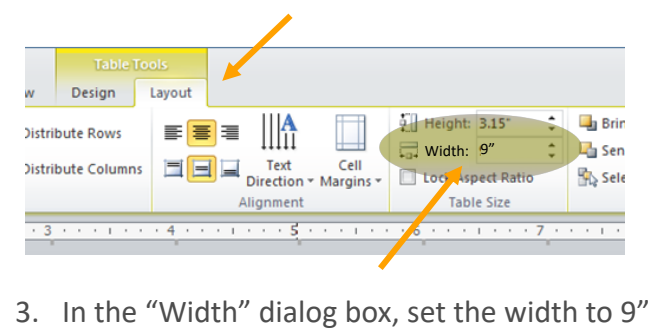

 Right-click on the table, and select "Format Shape..."

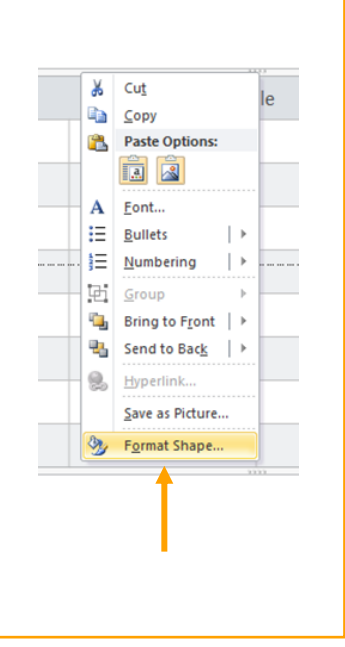

- 5. Click on the 'Position' tab
- 6. Set Horizontal to 0.5" from top left corner
- 7. Set Vertical to 1.25 from Top Left Corner

|   | Fill                | Position         |       |       |                   |
|---|---------------------|------------------|-------|-------|-------------------|
|   | Line Color          | Position on slip | de    | _     |                   |
|   | Line Style          | Horizontal:      | 0.5″  | Erom: | Top Left Corner 💌 |
|   | Shadow              | Vertical:        | 1.25″ | From: | Top Left Corner 👻 |
|   | Reflection          |                  |       |       |                   |
|   | Glow and Soft Edges |                  |       |       |                   |
|   | 3-D Format          |                  |       |       |                   |
|   | 3-D Rotation        |                  |       |       |                   |
|   | Picture Corrections |                  |       |       |                   |
|   | Picture Color       |                  |       |       |                   |
|   | Artistic Effects    |                  |       |       |                   |
|   | Crop                |                  |       |       |                   |
| 1 | Size                |                  |       |       |                   |
|   | Position            |                  |       |       |                   |
|   | Text Box            |                  |       |       |                   |
|   | Alt Text            |                  |       |       |                   |
|   |                     |                  |       |       | Close             |

## **Formatting Charts**

#### **Using Sample Charts**

Note: All charts in the Samples and Appendix Slides.pptx presentation have sample data in them

There are two general methods for using charts from the 'Samples and Appendix Slides.pptx' deck:

1. Manually Enter Data (Simple)

1) Copy & paste a chart into your working document

2) Manually change the data

- 2. Copy & Paste Data (Complex)
  - 1) Copy & paste a chart into your working document
  - 2) Copy & paste data from an existing source document to replace sample data

### Charts: Method 1 (Manually Enter Data)

Note: All charts in the Samples and Appendix Slides.pptx presentation have sample data in them

- 1. From the *Samples and Appendix Slides.pptx* presentation, choose the chart that meets your needs and select "Copy")
- 2. Paste it into your working presentation by **right-clicking**, and under "Paste Options", select "Use Destination Theme, & Embed Workbook"
- 3. Right-click on the newly-pasted chart, then select 'Edit Data..."
  - This will launch the Excel spreadsheet that contains the data for the chart
  - The data may be within a blue bounding box...
  - ... however, you may only see a small blue 'corner', representing the lower-right corner of the bounding box
- 4. Manually enter data to replace the existing data in the spreadsheet
- 5. If necessary, drag the small blue 'corner' to encompass only the data you wish to display in the chart. You can then close the spreadsheet.
- 6. In the presentation, adjust/re-format table elements as necessary, such as manually moving, re-sizing or changing color of data labels and other elements

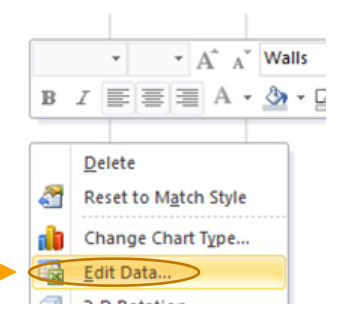

|   | А          | В        | С        | D        |
|---|------------|----------|----------|----------|
| 1 |            | Series 1 | Series 2 | Series 3 |
| 2 | Category 1 | 4.3      | 2.4      | 2        |
| 3 | Category 2 | 2.5      | 4.4      | 2        |
| 4 | Category 3 | 3.5      | 1.8      | 3        |
| 5 | Category 4 | 4.5      | 2.8      | 5        |
| 6 |            |          |          |          |

|   | A                                   | В              | С      |   |
|---|-------------------------------------|----------------|--------|---|
| 1 |                                     | Source - Total | other  |   |
| 2 | Customer Care                       | 1731           |        |   |
| 3 | Elec Transmission &<br>Distribution | 1349           |        |   |
| 4 | Information Technology              | 359            |        |   |
| 5 | Safety and Shared Services          | 178            |        |   |
| 6 |                                     |                | -      |   |
| 7 |                                     |                | 1      |   |
| 8 |                                     |                |        | ) |
| 9 |                                     |                | $\neg$ |   |

## Charts: Method 2 (Copy & Paste Data)

### Note: All charts in the Samples and Appendix Slides.pptx presentation have sample data in them

- 1. From the *Samples and Appendix Slides.pptx* presentation, choose the chart that meets your needs, copy chart and paste it into your working presentation
- 2. Access the source data (Excel spreadsheet) you wish to use for your chart select and copy the desired data
- 3. In your working presentation, right-click on the newly-pasted chart, then select 'Edit Data..."
  - This will launch the Excel spreadsheet that contains the data for the chart
  - The data may be within a blue bounding box...
  - ... however, you may only see a small blue 'corner', representing the lower-right corner of the bounding box
- 4. Delete the existing data, and paste your source data into the spreadsheet
- 5. If necessary, drag the small blue 'corner' to encompass only the data you wish to display in the chart
  - Note that this should only be necessary if you paste *less* data (fewer lines and/or columns) than the chart's sample data. If you paste more data (more lines and/or columns of data) the bounding box will automatically expand to encompass all the newly-pasted data.
- 6. Close the spreadsheet
- 7. In the presentation, adjust/re-format table elements as necessary, such as manually moving, re-sizing or changing color of data labels and other elements

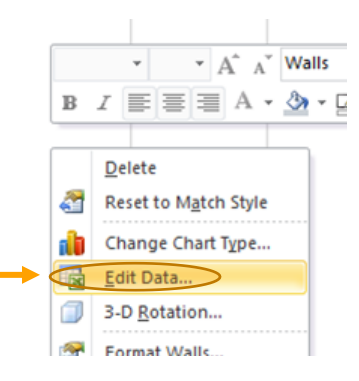

|       | А          | В        | С        | D        |  |
|-------|------------|----------|----------|----------|--|
| 1     |            | Series 1 | Series 2 | Series 3 |  |
| 2     | Category 1 | 4.3      | 2.4      | 2        |  |
| 3     | Category 2 | 2.5      | 4.4      | 2        |  |
| 4     | Category 3 | 3.5      | 1.8      | 3        |  |
| 5     | Category 4 | 4.5      | 2.8      | 5        |  |
| <br>6 |            |          |          |          |  |

|   | А                                   | В              | С     |   |
|---|-------------------------------------|----------------|-------|---|
| 1 |                                     | Source - Total | other |   |
| 2 | Customer Care                       | 1731           |       |   |
| 3 | Elec Transmission &<br>Distribution | 1349           |       |   |
| 4 | Information Technology              | 359            |       |   |
| 5 | Safety and Shared Services          | 178            |       |   |
| 6 | ·                                   |                |       |   |
| 7 |                                     |                | 11    |   |
| 8 |                                     |                | C     |   |
| 9 |                                     |                |       | γ |